## 2012 Data Tools for Reporters and Editors

Stacy Vidal, Public Information Office Jan. 12, 2012

Audio conference — access information Toll free number: 1-888-982-4490 Participant passcode: DATATOOLS

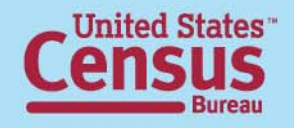

## Agenda

- Topics
- Data Access Tools
- Other Resources
- Questions & Answers

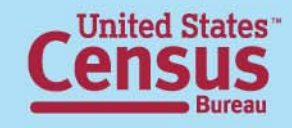

# **People, Places and Economy**

- People
  - Population size
  - Age
  - Sex
  - Race & Hispanic origin
  - Education
  - Foreign-born
  - Families
  - Language ability

- Economy
  - Income and poverty
  - Employment status
  - Health insurance coverage
  - Housing values
  - Costs of owning/renting
  - Business information
  - Economic indicators
- Places Localize!

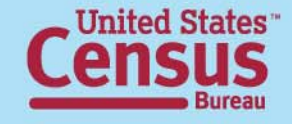

## **Data Tools**

- Economic Indicators Dashboard
- QuickFacts
- County Business and Demographics Map
- American FactFinder
- Other Resources

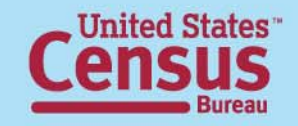

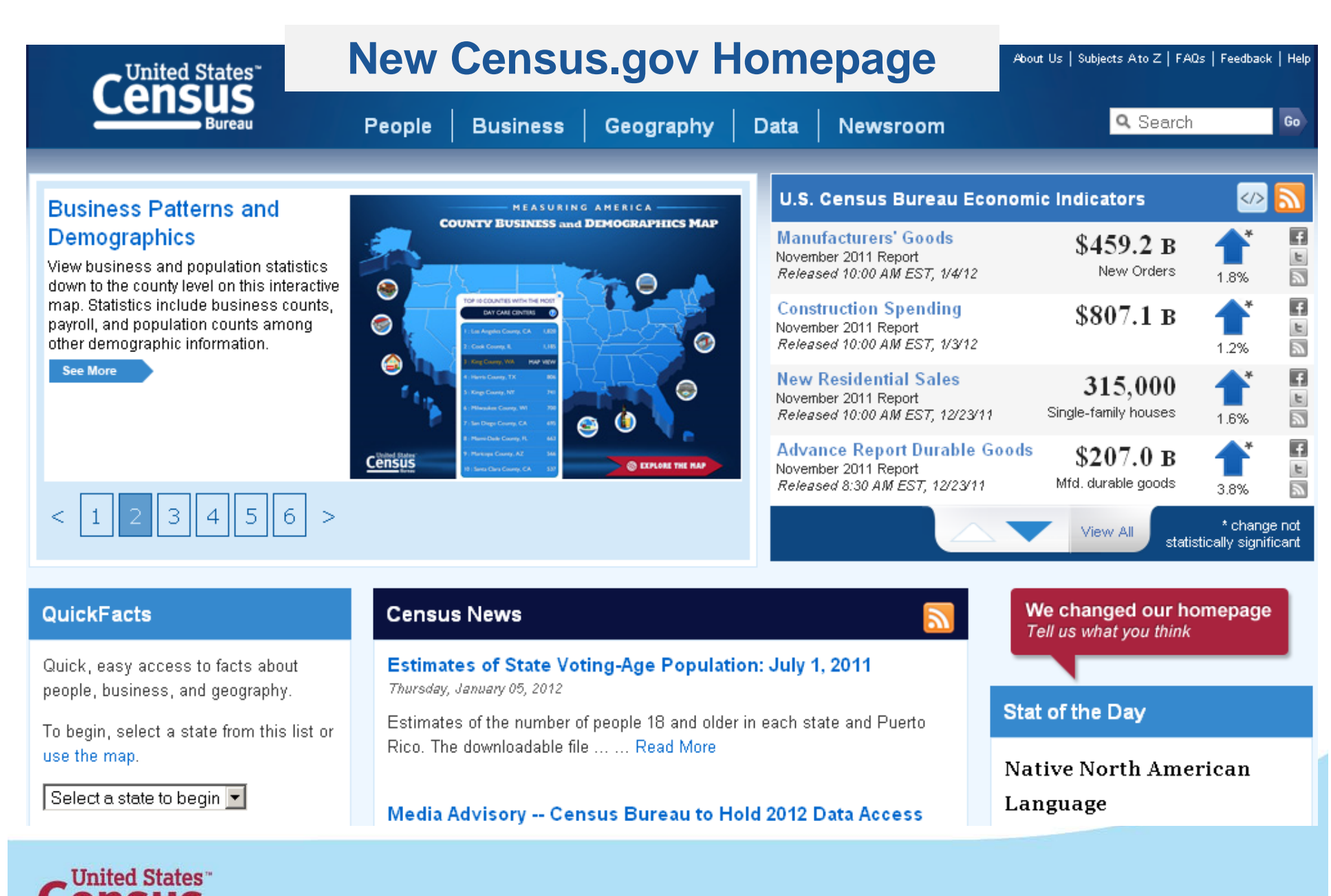

| 1                | Top N<br>People Business                                                                                                    | Geography Data                                                                                                    | a Newsroom                                                                                                    | Both p<br>choice<br>the cer                                                                                                    | orovide sim<br>es (or more<br>oter colum                                                                                                    | ilar<br>) as<br>n of                                                                                                    |
|------------------|----------------------------------------------------------------------------------------------------|----------------------------------------------------------------------------------------------------|----------------------------------------------------------------------------------------------------|----------------------------------------------------------------------------------------------------|----------------------------------------------------------------------------------------------------|----------------------------------------------------------------------------------------------------|
|                  |                                                                                                    | B                                                                                                    | ottom of                                                                                                    | the old<br>homep                                                                                                    | l census.ge                                                                                                    | DV                                                                                                    |
|                  | ABOUT US<br>Are You in a Survey?<br>FAQS<br>Director's Corner<br>Regional Offices<br>History<br>Research<br>Jobs @ Census<br>Diversity @ Census<br>Business Opportunities<br>Contact Us | Measuri<br>FIND DATA<br>Quick Facts<br>American FactFinder<br>Population Finder<br>2010 Census<br>Economic Census<br>Interactive Maps<br>Training & Workshops<br>Data Tools<br>Catalogs<br>Publications | ng America—People,<br>BUSINESS & INDUSTRY<br>Help With Your Forms<br>Economic Indicators<br>Economic Census<br>E-Stats<br>Foreign Trade<br>Export Codes<br>NAICS<br>Government<br>Local Employment Dynamics<br>Survey of Business Owners | Places, and Our Eco<br>PEOPLE & HOUSEHOLDS<br>2010 Census<br>2000 Census<br>American Community Survey<br>Income<br>Poverty<br>Population Estimates<br>Projections<br>Health Insurance<br>Housing<br>International<br>Genealogy | DOTINY<br>GEOGRAPHY<br>Maps and Mapping<br>TIGER<br>Gazetteer<br>SPECIAL TOPICS<br>Census in Schools<br>Emergency Preparedness<br>Statistical Abstract<br>Fraudulent Activity & Scams<br>Recovery Act<br>USA.gov | NEWSROOM<br>News Releases<br>Release Schedule<br>Stat of the Day<br>Fact for Features<br>Blogs<br>Multimedia<br>CONNECT WITH US<br>Facebook<br>Twitter<br>Fickr<br>Fickr |
| Census<br>Bureau |                                                                                                    |                                                                                                    |                                                                                                    |                                                                                                    |                                                                                                    | 6                                                                                                    |

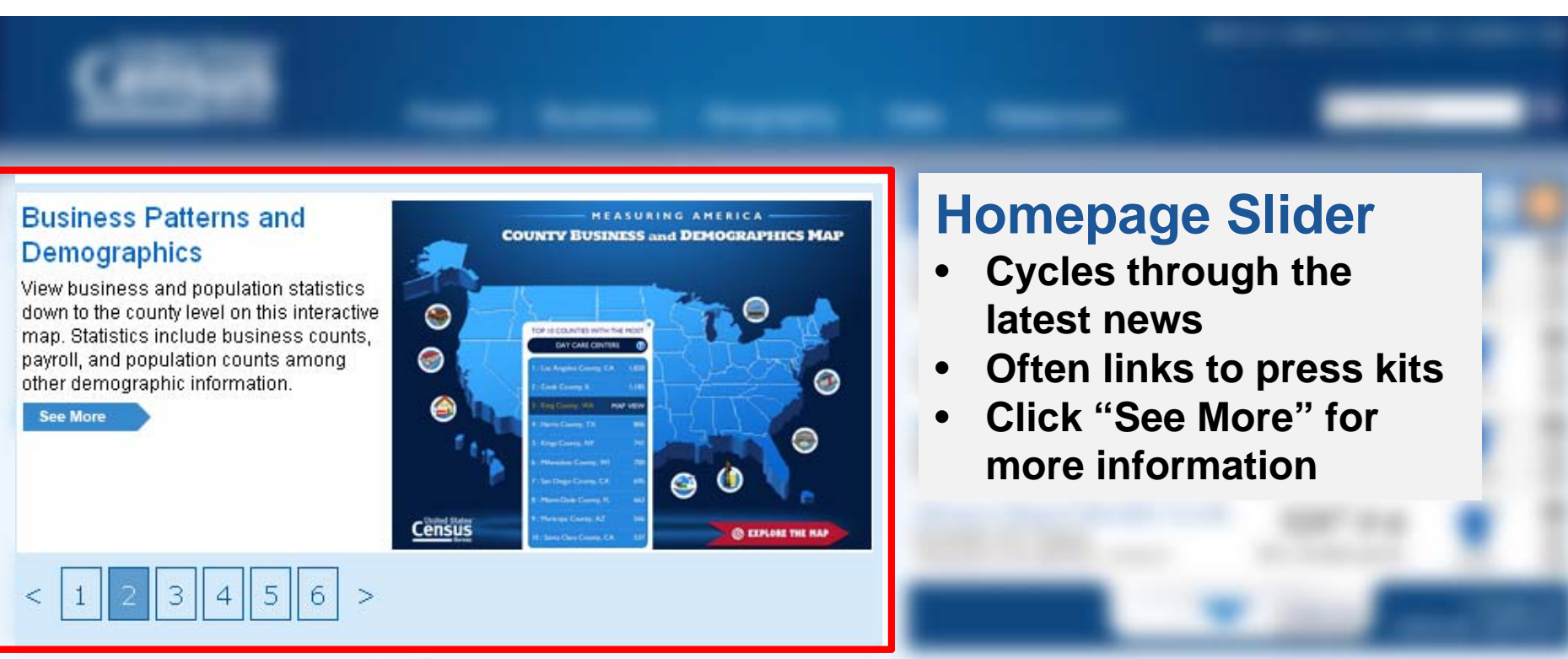

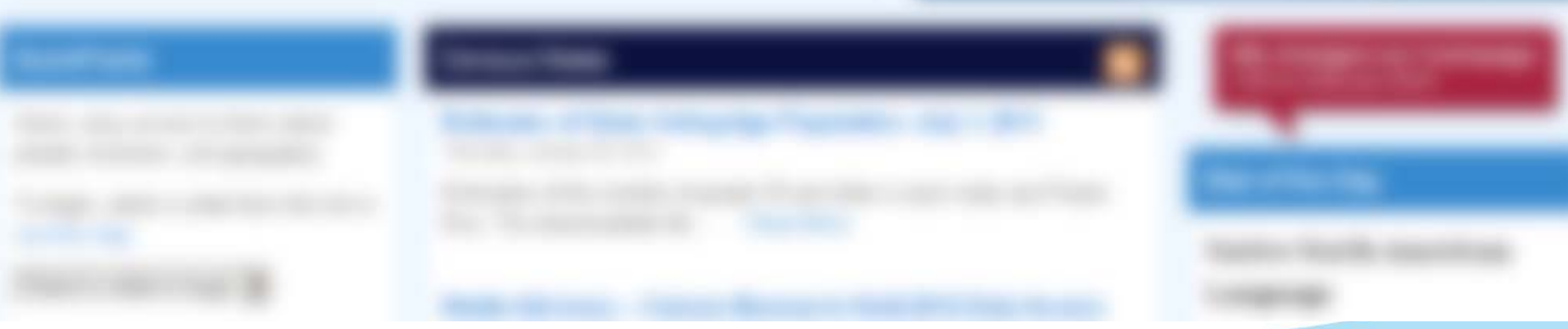

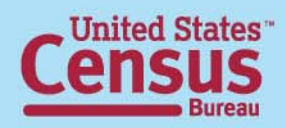

#### Census News

Estimates of State Voting-Age Population: July 1, 2011 Thursday, January 05, 2012

Estimates of the number of people 18 and older in each state and Puerto Rico. The downloadable file  $\dots$  ... Read More

Media Advisory -- Census Bureau to Hold 2012 Data Access

#### **Census News**

 Find the latest on news releases, data products, upcoming events and more

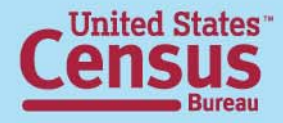

### Economic Indicators Dashboard

- Most recently released items at top
- 13 indicators about U.S. economy
- Click on name for more info
- Updated quarterly or monthly
- Scroll down using arrow at bottom
- Can embed on your website

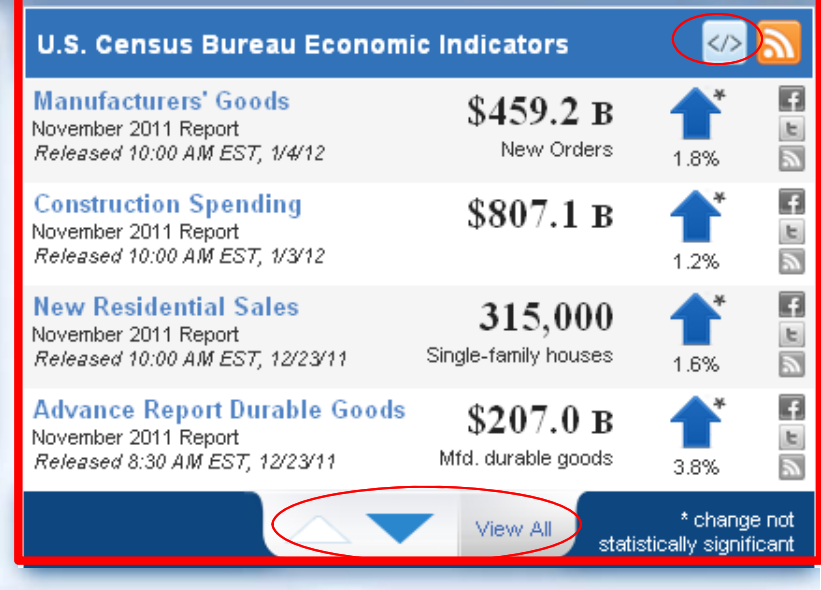

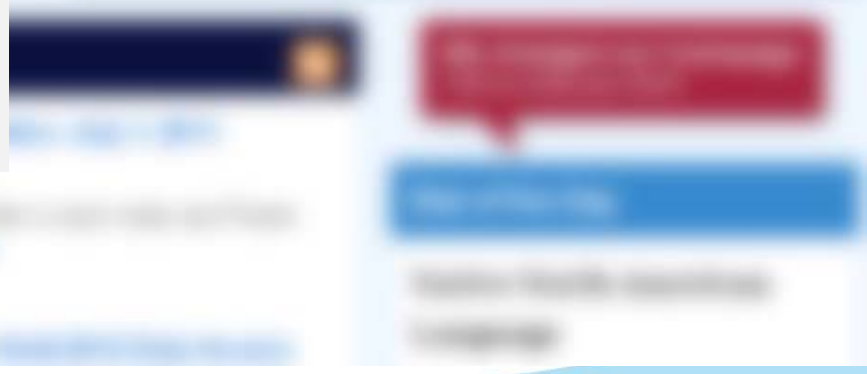

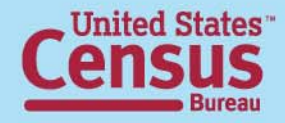

### QuickFacts

- Minimal clicks to a factsheet about your state, county or city
- Shows demographics, social characteristics and business statistics
- Social characteristics will soon be updated from the latest American Community Survey

QuickFacts

use the map.

Quick, easy access to facts about

people, business, and geography.

Select a state to begin 💌

To begin, select a state from this list or

#### Scroll down the homepage...

#### Interactive Map

Use this map to explore Census data through a mashup of population and economic data.

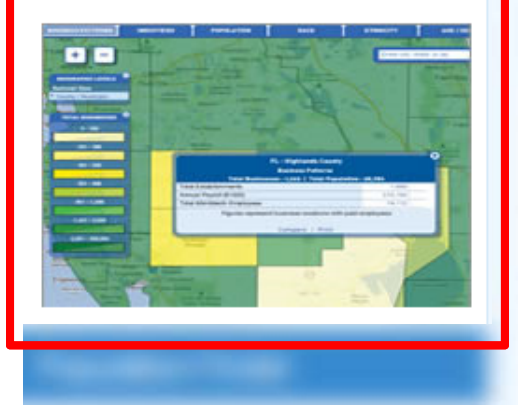

### Interactive Map: County Business Patterns and Demographics

- County-level 2009 info on businesses, employees, industries
- 2010 Census info on population, race, ethnicity, age/sex, housing
- Options available for comparing counties and embedding on your website

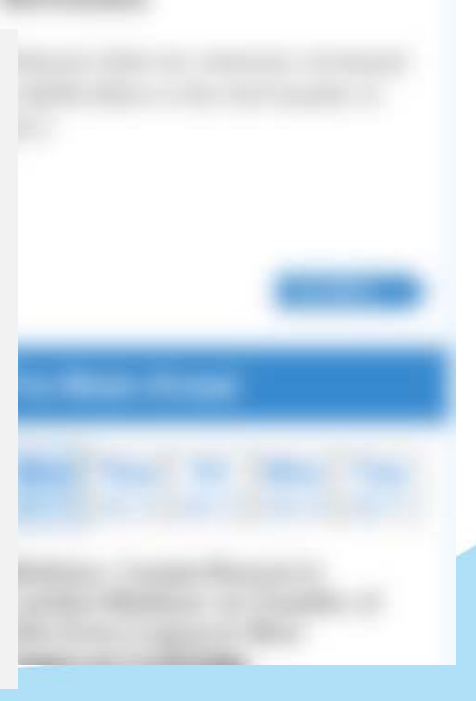

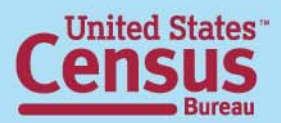

### Back at the top of the homepage...

#### **American FactFinder**

- More comprehensive
- Variety of datasets, topics and geographies available

| bhy             | Data                        | Ne۱  |
|-----------------|-----------------------------|------|
| Quick           | < Facts                     | der  |
| Popu            | lation Finder               |      |
| Econ            | Census<br>omic Censu:       | s    |
| Intera<br>Train | active Maps<br>ind & Workst | nons |
| Data            | Tools                       | .000 |
| Catal<br>Publi  | logs<br>cations             |      |
|                 |                             |      |
|                 |                             |      |

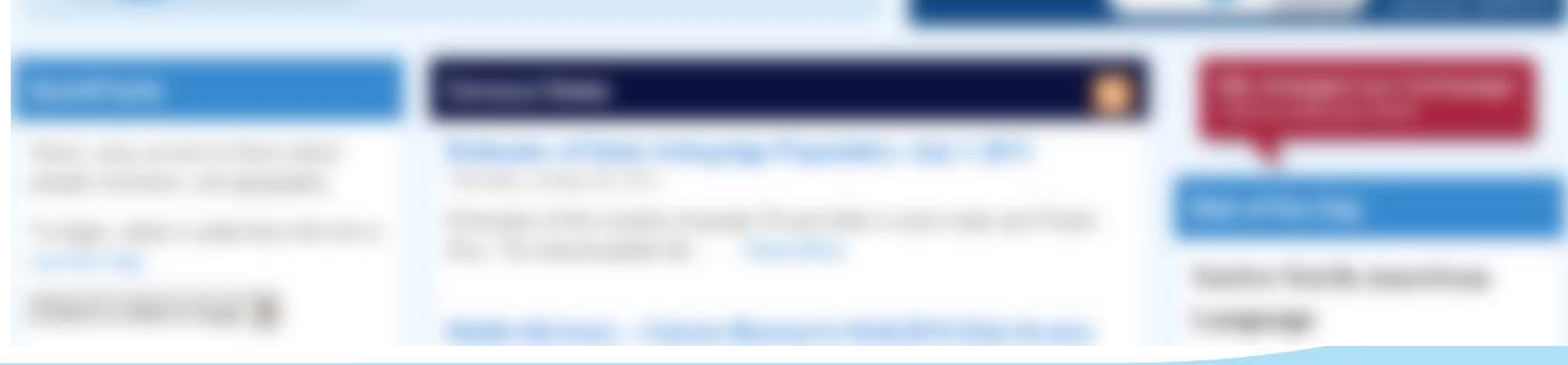

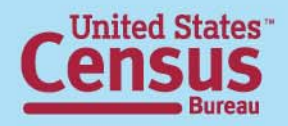

### Takes you to a transition page, until Jan. 20

#### What do I need to do?

If you have created links or bookmarks into the legacy American FactFinder, they will not work after January 20, 2012. A how-to guide for Building Deep Links into the New American Factfinder is available. When the legacy American FactFinder is discontinued, any deep links into that system will no longer work.

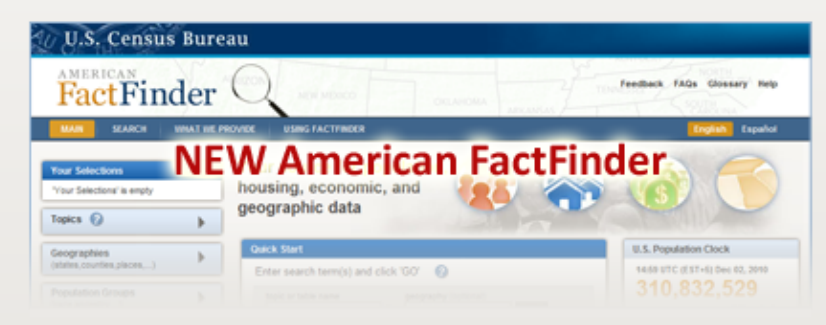

for data from Census 2010 and 2000 2010 American Community Survey Population Estimates Economic Census Annual Economic Surveys

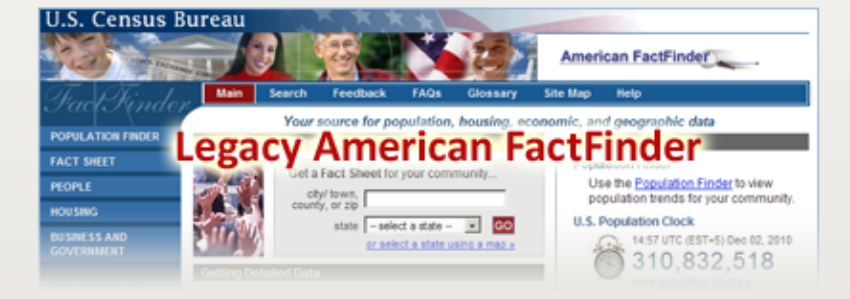

for data from the 2000-2009 American Community Survey, Economic Census

factfinder.census.gov

factfinder2.census.gov

Learn more about the New American FactFinder

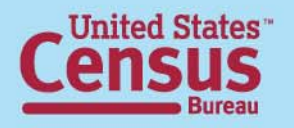

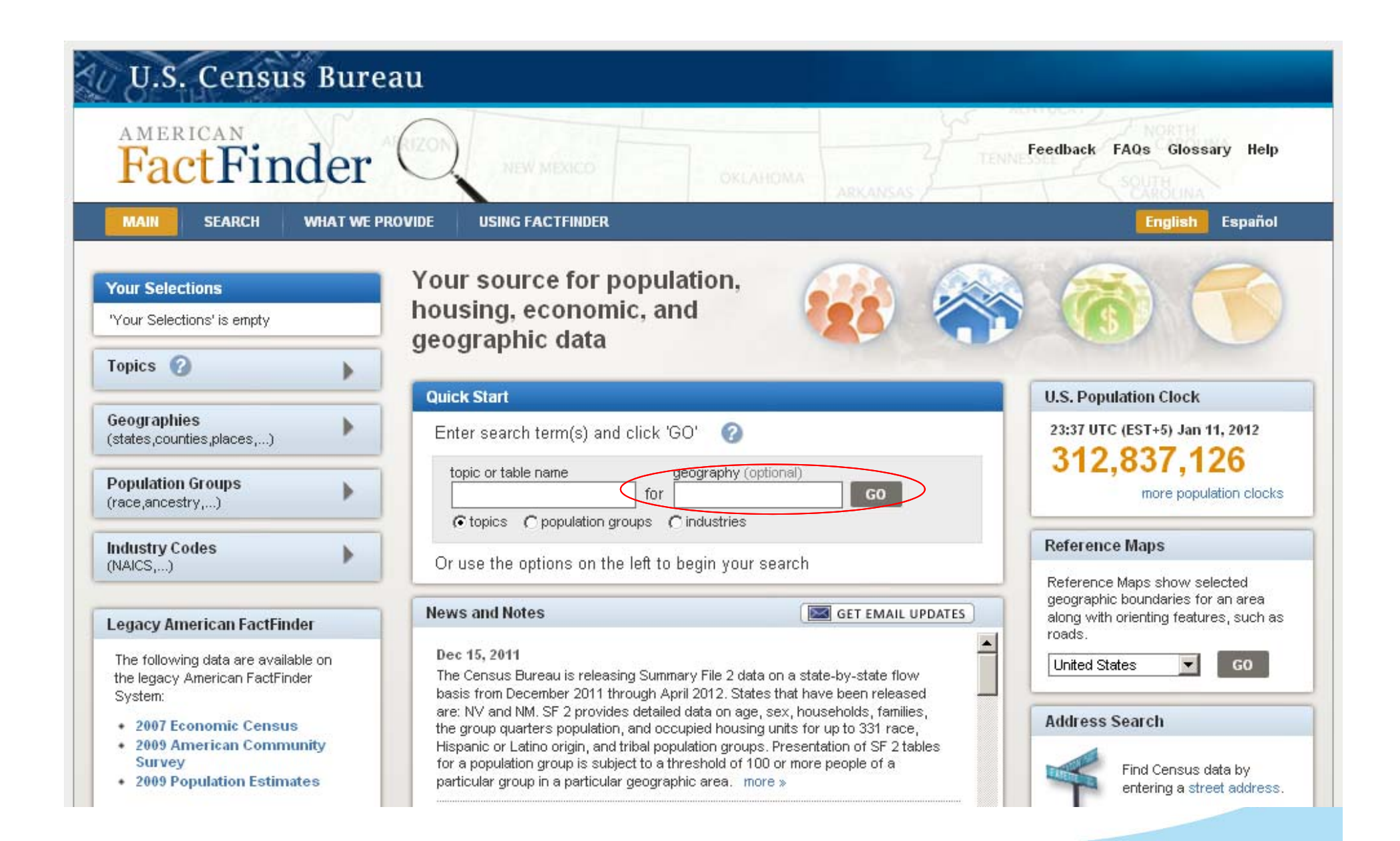

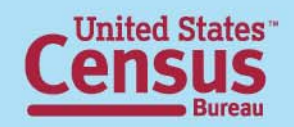

| MAIN SEARCH WHAT WE PR                | OVIDE    | USING FA    | CTFINDER                                                        | Feedback FAQs               | Glossary H  | elp        |
|---------------------------------------|----------|-------------|-----------------------------------------------------------------|-----------------------------|-------------|------------|
| Search - Use the options on           | the left | (search     | , topics, geographies,) to find the data yo                     | u're looking for            |             |            |
| Your Selections                       | Sear     | ch Results: | 1-25 of 15,966                                                  | P                           | er page: 25 | -          |
| Place<br>Boston city, Massachusetts 🕄 | Sele     | cted:       | View Download Growpare Clear                                    | All 🕜 📢 1                   | 2345        | •          |
| clear all selections                  |          | ID \$       | Title \$                                                        | Dataset 🌲                   | About       |            |
| Search within Results for             |          | DP-1        | Profile of General Population and Housing Characteristics: 2010 | 2010 Demographic Profile SF | 0           |            |
| 60                                    |          | DP-1        | Profile of General Population and Housing Characteristics: 2010 | 2010 SF2 100% Data          | 0           |            |
| GO                                    |          | DP02        | SELECTED SOCIAL CHARACTERISTICS IN THE UNITED STATES            | 2010 ACS 1-year estimates   | 0           |            |
| Tonics                                |          | DP02        | SELECTED SOCIAL CHARACTERISTICS IN THE UNITED STATES            | 2010 ACS 3-year estimates   | 0           |            |
|                                       |          | DP02        | SELECTED SOCIAL CHARACTERISTICS IN THE UNITED STATES            | 2010 ACS 5-year estimates   | 0           |            |
| + People<br>+ Housing                 |          | DP02PR      | SELECTED SOCIAL CHARACTERISTICS IN PUERTO RICO                  | 2010 ACS 1-year estimates   | 0           |            |
| ± Year                                |          | DP03        | SELECTED ECONOMIC CHARACTERISTICS                               | 2010 ACS 1-year estimates   | 0           |            |
| + Product Type<br>+ Program           |          | DP03        | SELECTED ECONOMIC CHARACTERISTICS                               | 2010 ACS 3-year estimates   | 0           |            |
| + Dataset                             |          | DP03        | SELECTED ECONOMIC CHARACTERISTICS                               | 2010 ACS 5-year estimates   | 0           | er<br>Help |
| Include archived products             |          | DP04        | SELECTED HOUSING CHARACTERISTICS                                | 2010 ACS 1-year estimates   | 0           |            |
|                                       |          | DP04        | SELECTED HOUSING CHARACTERISTICS                                | 2010 ACS 3-year estimates   | 0           |            |
| Geographies                           |          | DP04        | SELECTED HOUSING CHARACTERISTICS                                | 2010 ACS 5-year estimates   | 0           |            |
| (states,counties,places,)             |          | DP05        | ACS DEMOGRAPHIC AND HOUSING ESTIMATES                           | 2010 ACS 1-year estimates   | 0           |            |
| Population Groups                     |          | DP05        | ACS DEMOGRAPHIC AND HOUSING ESTIMATES                           | 2010 ACS 3-year estimates   | 0           |            |
| (race,ancestry,)                      |          | DP05        | ACS DEMOGRAPHIC AND HOUSING ESTIMATES                           | 2010 ACS 5-year estimates   | 0           | 25         |
| Industry Codes                        |          | OT IM       | Occurrent University Characteristics and o                      | 2010 CEL 10001 Data         |             |            |

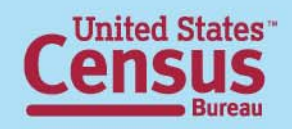

| 3 Se     | lected: ( | View Download Scompare Cle                                      | ar All 🕜 📢 1 2              | 3 4   |  |
|----------|-----------|-----------------------------------------------------------------|-----------------------------|-------|--|
|          | ID \$     | Title                                                           | Dataset                     | About |  |
|          | DP-1      | Profile of General Population and Housing Characteristics: 2010 | 2010 Demographic Profile SF | 0     |  |
| Γ        | DP-1      | Profile of General Population and Housing Characteristics: 2010 | 2010 SF2 100% Data          | 0     |  |
| <b>N</b> | DP02      | SELECTED SOCIAL CHARACTERISTICS IN THE UNITED STATES            | 2010 ACS 1-year estimates   | 0     |  |
|          | DP02      | SELECTED SOCIAL CHARACTERISTICS IN THE UNITED STATES            | 2010 ACS 3-year estimates   | 0     |  |
| Γ        | DP02      | SELECTED SOCIAL CHARACTERISTICS IN THE UNITED STATES            | 2010 ACS 5-year estimates   | 0     |  |
|          | DP02PR    | SELECTED SOCIAL CHARACTERISTICS IN PUERTO RICO                  | 2010 ACS 1-year estimates   | 0     |  |
|          | DP03      | SELECTED ECONOMIC CHARACTERISTICS                               | 2010 ACS 1-year estimates   | 0     |  |
|          |           | -                                                               | 2010 ACS 3-year estimates   | 0     |  |
| Ch       | ו Re      | sults                                                           | 2010 ACS 5-year estimates   | 0     |  |

- Profiles toward the top provide the best overview of the geography
- Check the boxes next to table names you're interested in, then click "View"
- Dataset column tells the source

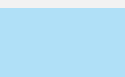

0

6

0

0

0

A

2010 ACS 1-year estimates

2010 ACS 3-year estimates

2010 ACS 5-year estimates

2010 ACS 1-year estimates

2010 ACS 3-year estimates

2010 ACS 5-year estimates

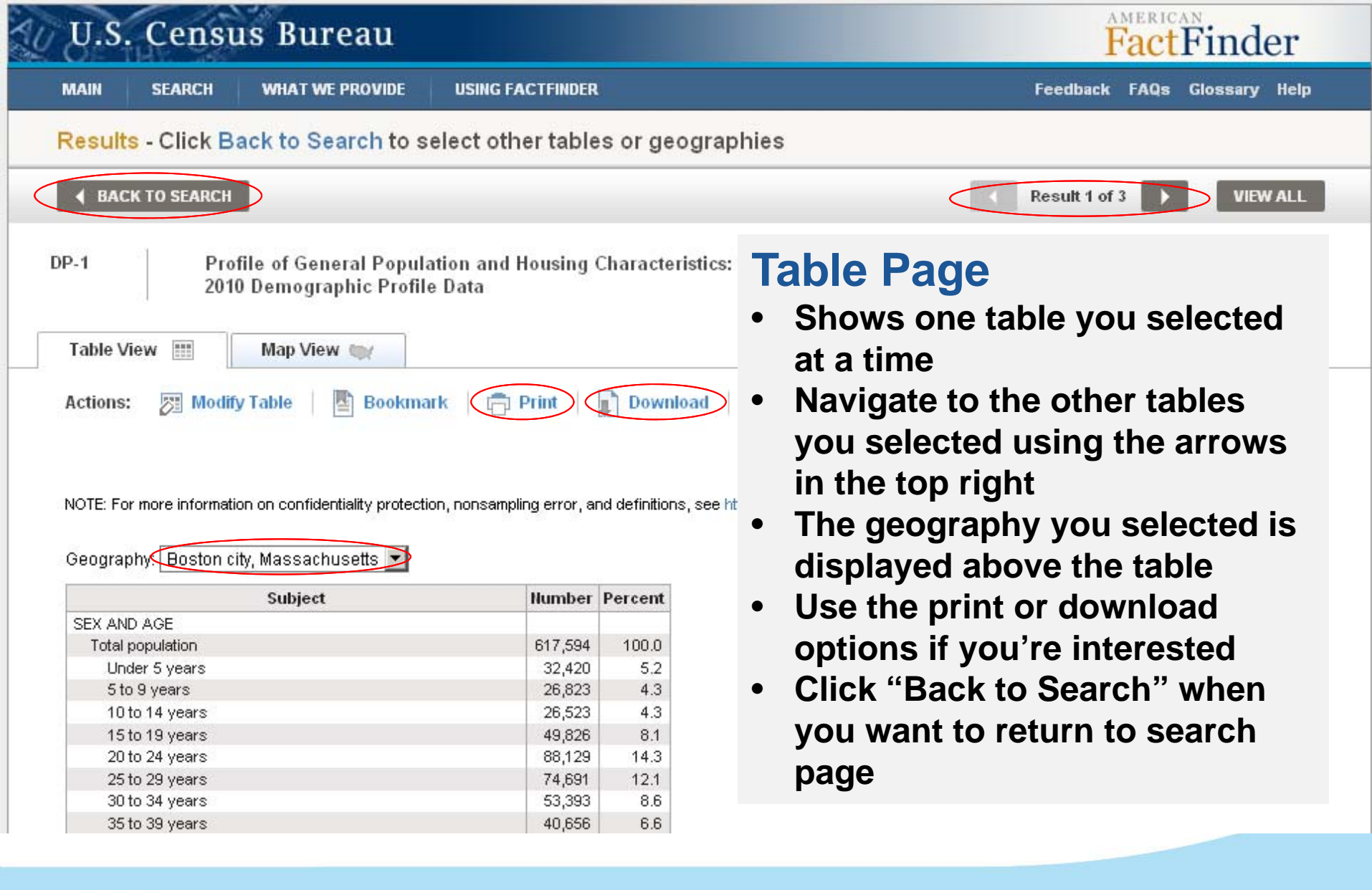

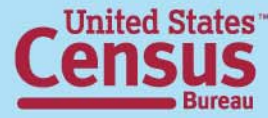

#### Back on the Search Results page...

#### Your Selections

Place Boston city, Massachusetts 🕄

clear all selections

#### **Your Selections**

- Notice that it tracks the filters you select as you go
- To remove a filter, click on the CO

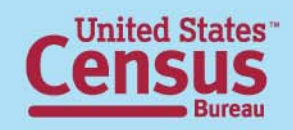

| Search within Results for     |
|-------------------------------|
| GO                            |
| Topics 🕜 🔍                    |
| + People                      |
| + Housing                     |
| + Year                        |
| + Product Type                |
| + Program                     |
| + Dataset                     |
| 🗌 Include archived products 🕜 |
| Geographies                   |
| (states,counties,places,)     |
| Population Groups             |
| (race,ancestry,)              |
| Industry Codes                |

#### **Other Options...**

- For info beyond the profiles, use the filter options in the light blue boxes to narrow your search
- Search within type in a word or phrase, ex. "poverty"
- Topics narrow by a data topic, the year, or even a dataset
- Geographies Change your geography or add multiple geographies using the box that will pop-up

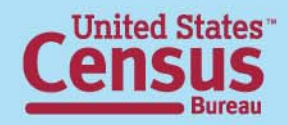

|   | 1200200                          | Back on census.gov                              |                   |                         |                           |  |
|---|----------------------------------|-------------------------------------------------|-------------------|-------------------------|---------------------------|--|
| 1 | Bureau                           | People Jusiness Geograp                         | hy Data           | Newsroom                | Q Search                  |  |
|   | Age and Sex                      | Health Insurance                                | Population Projec | tions                   | Related Content           |  |
|   | Ancestry                         | Hispanic Origin                                 | Poverty           | (                       | 2010 Census               |  |
|   | Births                           | Housing                                         | Race              | (                       | 2000 Census               |  |
|   | Children                         | Immigration                                     | Same Sex Couple   | es 🔪                    | American Community Survey |  |
| 1 | Commuting (Journey to Work)      | Income                                          | School Districts  |                         | Estimates                 |  |
| 9 | Computer and Internet Use        | Industry and Occupation                         | School Enrollmen  | t                       |                           |  |
|   | Congressional Apportionment      | International Data Base                         | Small Area Health | Insurance Estimates     |                           |  |
|   | Deaths                           | International Statistics                        | Small Area Incom  | e and Poverty Estimates |                           |  |
|   | Disability                       | Labor Force Statistics                          | Veterans          |                         |                           |  |
|   | Educational Attainment           | Language Use 🤇                                  | Voting and Regist | ration                  |                           |  |
|   | Families and Living Arrangements | Marital Status and Living Arrangements          | Wealth and Asset  | Ownership               |                           |  |
|   | Fertility                        | Marriage and Divorce                            | Well-Being        |                         |                           |  |
| - | Foreign-Born                     | Metropolitan and Micropolitan Statistical Areas | Work at Home      |                         |                           |  |
|   | Genealogy                        | Migration                                       |                   |                         |                           |  |
|   | Geographical Mobility/Migration  | Population Estimates People                     |                   |                         |                           |  |

•

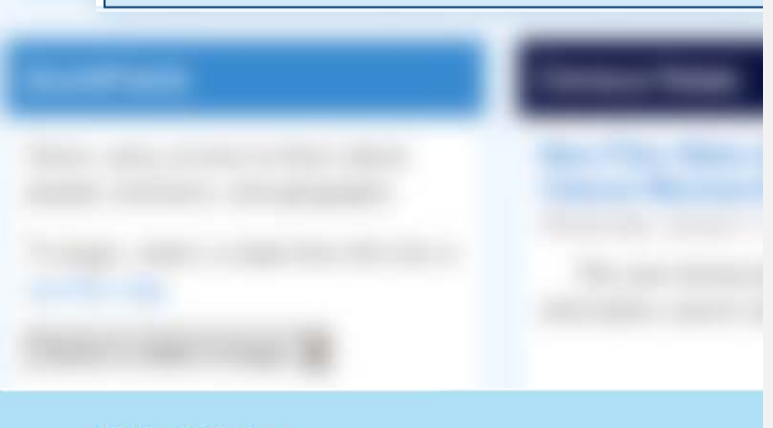

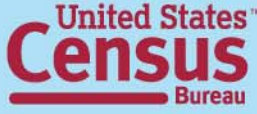

- Many of these topics are available in the other tools we showed
- Others have reports and tables not in AFF or QuickFacts (ex. Voting and Registration)
- Section also links to more info about the surveys or programs that are the sources of the data

| Bureau            | People Business Geogra                               | aphy Data           | Newsroom          | Q Search                  |
|-------------------|------------------------------------------------------|---------------------|-------------------|---------------------------|
| Data by Geography | Data by Survey                                       | Data by Sector      | Special Topics    | Related Content           |
| U.S.              | Advance Monthly Sales for Retail and Food Services   | Economy-Wide        | Business Dynamics | Economic Census           |
| State             | Annual Capital Expenditures Survey                   | Construction        | Business Expenses | Get Help with Your Form   |
| Metro Area        | Annual Public Employment Survey                      | Governments         | Concentration     | Survey of Business Owners |
| Counties          | Annual Retail Trade Survey                           | International Trade | E-Commerce        | Government                |
| Cities            | Annual Survey of Manufactures                        | Manufacturing       | Economic Studies  | E-Stats                   |
| ZIP Code          | Annual Survey of State and Local Government Finances | Retail Trade        | Historical Data   | Foreign Trade             |
| Compare All       | Annual Wholesale Trade Survey                        | Services            | NAICS             | Export Codes              |
|                   | View All                                             | Wholesale Trade     | NAPCS             | Local Employment Dynamics |
|                   |                                                      | Other Cesters       | Oreall Dusiness   |                           |

#### **Business**

- More info on the topics found in the interactive map and indicator dashboard
- Other topics also available such as Governments (shows financial info about state and local governments)
- More info to come on 2012 Economic Census

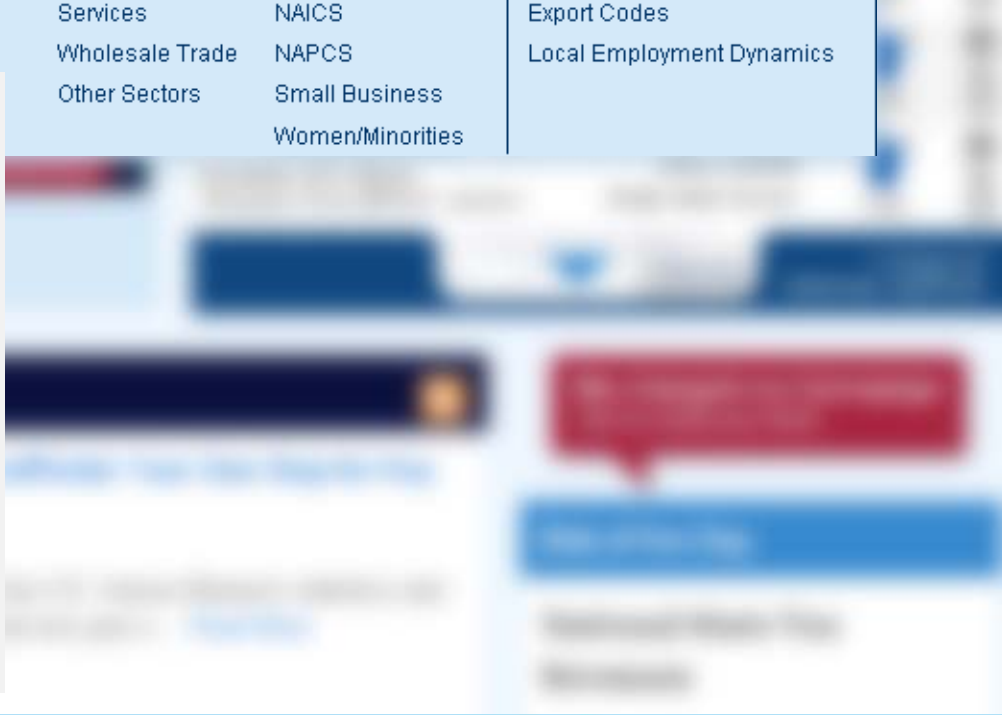

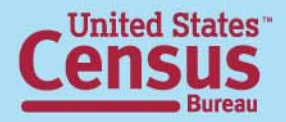

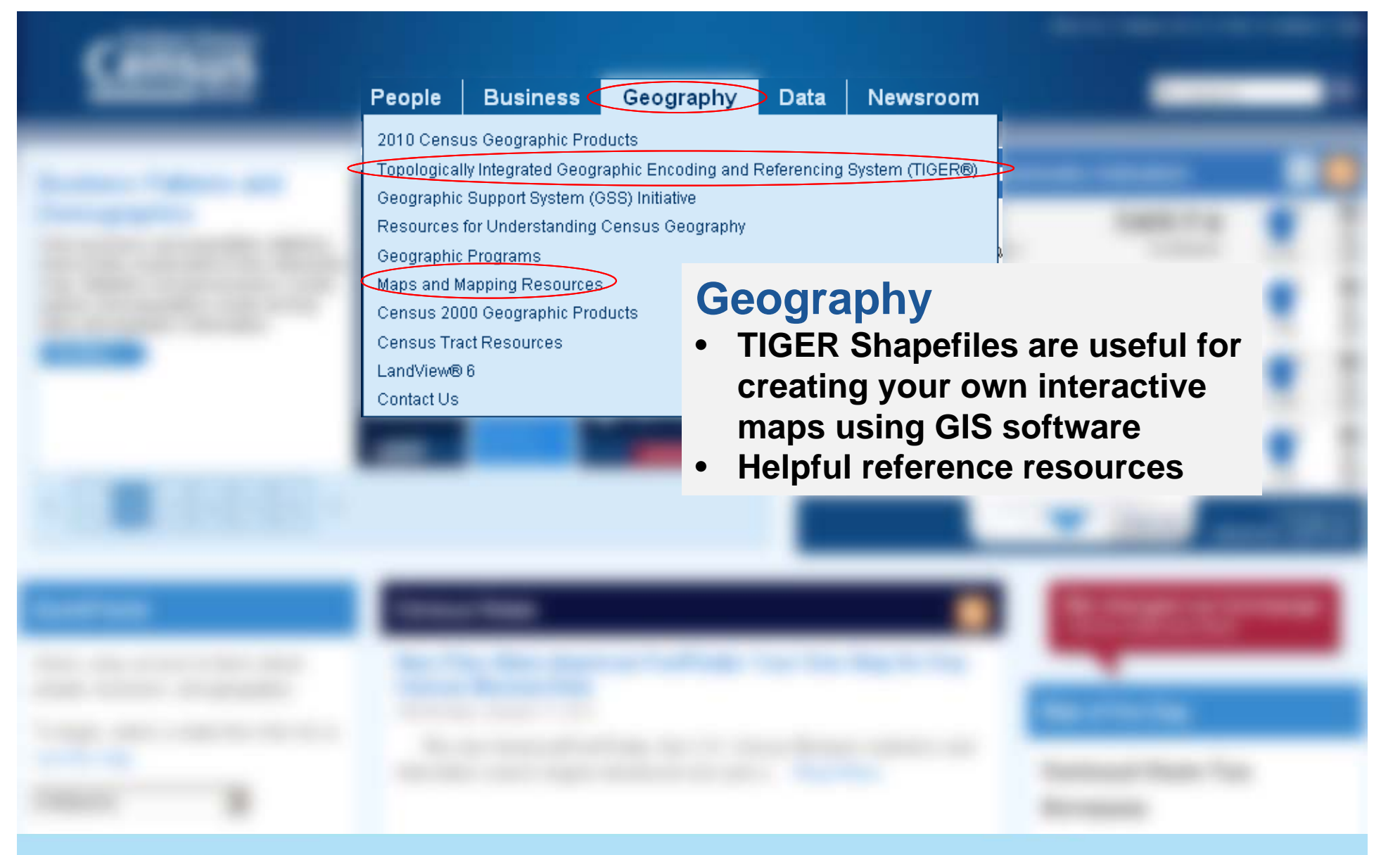

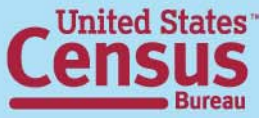

#### Newsroom

- Releases latest news
- Tip Sheets biweekly, announce what's coming up (recap recently released too)
- Facts for Features fun facts about holidays or other milestones
- Embargo subscription is also available

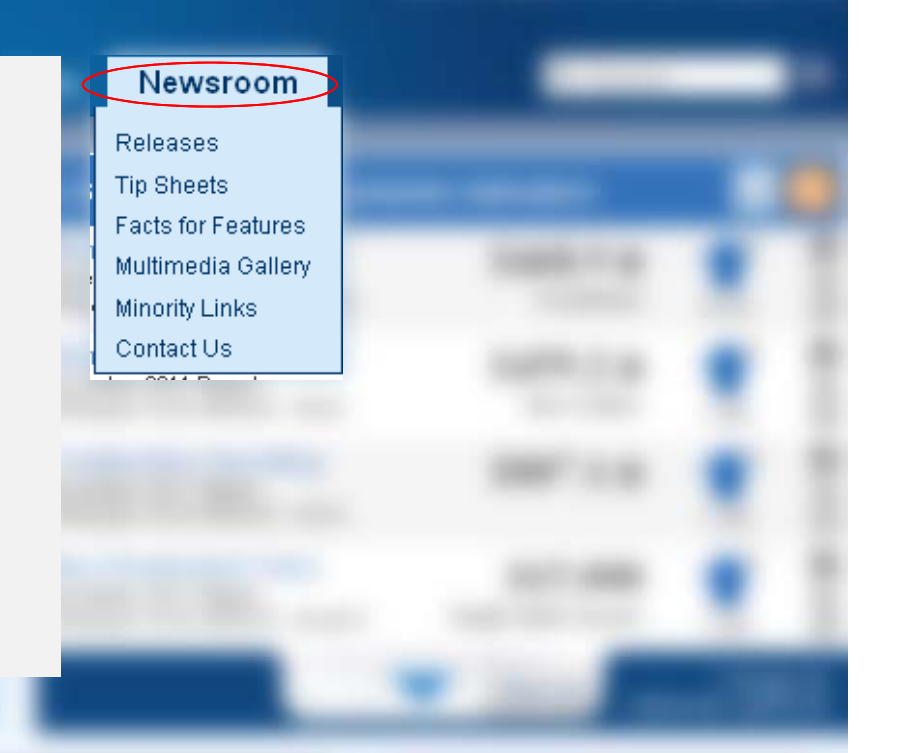

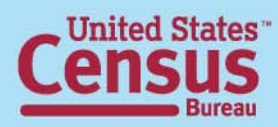

## **Contact Us**

**Public Information Office** 

News media 301-763-3030 pio@census.gov

Non-media 1-800-923-8282 ask.census.gov

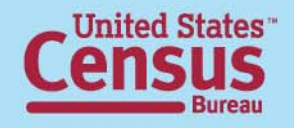